## How to Order Inquiry Verifications

Open the report by clicking **'View'** on the Credit File screen. Then you can locate the **'Inquiry'** section of the report and click on the Inquiry you need to be verified.

|                                                                                                    |                                                                                                    |                                                                                                    | PUBLIC RECORDS                                                                         |             |  |  |  |
|----------------------------------------------------------------------------------------------------|----------------------------------------------------------------------------------------------------|----------------------------------------------------------------------------------------------------|----------------------------------------------------------------------------------------|-------------|--|--|--|
| *** NONE ***                                                                                                    |                                                                                                    |                                                                                                    |                                                                                        |             |  |  |  |
| INQURIES (LAST 120 DAYS)                                                                                                    |                                                                                                    |                                                                                                    |                                                                                        |             |  |  |  |
| XP/EF                                                                                                    | В                                                                                                    | 10/28/20                                                                                                    | FISERV CREDSTAR                                                                        | FINANCE     |  |  |  |
| TU                                                                                                    | в                                                                                                    | 10/28/20                                                                                                    | CHASE CREDIT                                                                           | REAL ESTATE |  |  |  |
| XP                                                                                                    | в                                                                                                    | 10/22/20                                                                                                    | MBNA                                                                                   | BANKING     |  |  |  |
| ти                                                                                                    | В                                                                                                    | 09/22/20                                                                                                    | <u>CITI</u>                                                                            | BANKING     |  |  |  |
|                                                                                                    |                                                                                                    |                                                                                                    | SCORE MODELS                                                                           |             |  |  |  |
| EXPERIAN//<br>SCORE: 74/<br>14 - LENGTI<br>08 - TOO M/<br>09 - TOO M/<br>EQUIFAX/FI<br>SCORE: 74:<br>00030 - TIM<br>00014 - LEN | FAIR, ISAAC (VE<br>5<br>H OF TIME ACCC<br>ANY INQUIRIES I<br>ANY ACCOUNTS<br>ICC CLASSIC V5<br>3<br>E SINCE MOST F<br>IGTH OF TIME A | R. 2) - MARISOL TESTCA:<br>DUNTS HAVE BEEN ESTA<br>LAST 12 MONTHS<br>RECENTLY OPENED<br>FACTA - MARISOL LEMU:<br>RECENT ACCOUNT OPEN<br>CCOUNTS HAVE BEEN EST | SE - 000000001<br>BLISHED<br>S TESTCASE - 000000001<br>IING IS TOO SHORT<br>STABLISHED |             |  |  |  |
| 00008 - 100                                                                                                    | IGTH OF TIME R                                                                                                    | EVOLVING ACCOUNTS H                                                                                                    | AVE BEEN ESTABLISHED                                                                   |             |  |  |  |
| TRANSUNIC<br>SCORE: 74'<br>014 - LENG'<br>012 - LENG'<br>008 - TOO N                                                            | DN/FICO CLASSI<br>1<br>TH OF TIME ACC<br>TH OF TIME REV<br>MANY INQUIRIES                                                            | C (98) - MARISOL L TEST<br>OUNTS HAVE BEEN EST<br>OLVING ACCOUNTS HAV<br>LAST 12 MONTHS                                                                       | CASE - 000000001<br>ABLISHED<br>E BEEN ESTABLISHED                                     |             |  |  |  |

FA - INQUIRIES IMPACTED THE CREDIT SCORE

The **Inquiry Supplement** window will pop up, and from here you can validate the information shown, add any specific instructions to the reason box and upload applicant authorization. Click **'Submit Order.'** You should receive an email notification when the request has been completed.

|                                                                          | #3991127 - TESTC                                                               | ASE, MARISOL - 000000001 |
|--------------------------------------------------------------------------|--------------------------------------------------------------------------------|--------------------------|
| To expedite or ensure that y                                             | our request is verifiable, please enter the applicant'                         | s phone number.          |
| Inquiry Company                                                          | FISERV CREDSTAR                                                                |                          |
| Inquiry Date                                                             | 10/28/2020 9                                                                   |                          |
| Applicant's Phone                                                        |                                                                                |                          |
| Ordered By                                                               | JOE SMITH                                                                      | <b>O</b>                 |
| Email (please verify)                                                    | joesmith@abcmortgage.com                                                       |                          |
| Phone                                                                    | 8009100015                                                                     |                          |
| Request Reason                                                           |                                                                                |                          |
|                                                                          |                                                                                |                          |
| I have provided or will prov                                             | vide document(s) for this request                                              |                          |
|                                                                          | Borrower's Authorization                                                       |                          |
| Document Description                                                     |                                                                                |                          |
| Document Description<br>Borrower Authorization F                         | For Choose File No file chosen                                                 |                          |
| Document Description<br>Borrower Authorization F<br>Document Description | For Choose File No file chosen<br>Attach Documentation                         |                          |
| Document Description Borrower Authorization F Document Description       | For Choose File No file chosen Attach Documentation Choose File No file chosen | Attach more              |

## Contact Birchwood

Phone: 800.910.0015 | Fax: 800.785.0017 LearnAbout@birchwoodcreditservices.com www.birchwoodcreditservices.com

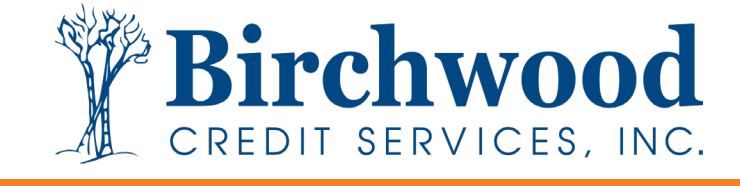